## ERP LEAVE MODULE GUIDE FOR LEAVE APPROVING/FORWARDING AUTHORITY

1. Click **Inbox** to view all the requests. Every message displays the current status of the request as Pending/Forwarded/Approved/Cancelled/Rejected.

|                |                               |           |                                                                             | 1-3 of 3            | ۲    | > |  |
|----------------|-------------------------------|-----------|-----------------------------------------------------------------------------|---------------------|------|---|--|
| COMPOSE NEW +  | Mrs. Sangeetha Gurusamy       | Pending   | Leave Application [Mrs.Sangeetha Gurusamy]<br>Date: 18 Jun 2020-18 Jun 2020 | Yesterday at 9:17 l | PM   |   |  |
| Sent Items     | Mrs. Sangeetha Gurusamy       | Pending   | Leave Application [Mrs.Sangeetha Gurusamy]<br>Date: 12 Jun 2020-12 Jun 2020 | Yesterday at 9:14 l | PM   |   |  |
| Draft          | Mrs. Sangeetha Gurusamy,D (3) | Cancelled | Leave Application [Mrs.Sangeetha Gurusamy]<br>Date: 11 Jun 2020-11 Jun 2020 | last Monday at 8:44 | I PM |   |  |
| Archived Items |                               |           |                                                                             |                     |      |   |  |
| Indent Report  |                               |           |                                                                             |                     |      |   |  |

2. Click the respective leave request . You may view all the details of the leave application.

You may select one of the 2 options

Option 1: Send Back – Sent back to the requester/forwarding authority with Remarks

**Option 2: Forward** – Forward the leave request to your higher authority or to you for reference in future with Remarks.

In both the cases, once the Remarks are entered, three buttons are visible – SEND , APPROVE, REJECT.

You may click the relevant button to take action on the leave application.

**SEND** – Click to send it back to the selected person with remarks. This option is used only if the forwarding/approving authority requires more details on the leave request. The status of the leave request will be displayed as Sent back.

**APPROVE** – Click to approve the leave request. The status of the leave request will be displayed as Approved.

**REJECT** – Click to reject the leave request. The status of the leave request will be displayed as Rejected.

If you are not able to view the leave applications or Forward/Send back/Approve buttons , please email to administrative section to provide you the required privilege.

## **Option 1: Send Back**

| Leave Description | show applied leave |            |           |            |          | leaves |
|-------------------|--------------------|------------|-----------|------------|----------|--------|
| Leave Type        | Balance            | From       | First Day | То         | Last Day | Days   |
| Casual Leave      | 8 (BL)             | 18/06/2020 | Full Day  | 18/06/2020 | Full Day | 1      |

| ← SEND BACK                |                                 | FORWARD    | ÷ |
|----------------------------|---------------------------------|------------|---|
| SENTBACK THIS REQUEST TO:  | 077 - MRS. SANGEETHA GUF        | <b>a</b> ∨ |   |
| PLEASE ENTER YOUR REMARKS: | Approved                        |            |   |
|                            | Field limited to 500 characters |            |   |
|                            |                                 |            |   |
| SEND                       | APPROVE                         | REJECT     |   |

## **Option 2: Forward**

| Leave Description |         |            |           | show applied l | ilied leaves |      |
|-------------------|---------|------------|-----------|----------------|--------------|------|
| Leave Type        | Balance | From       | First Day | То             | Last Day     | Days |
| Casual Leave      | 8 (BL)  | 18/06/2020 | Full Day  | 18/06/2020     | Full Day     | 1    |

| ← SEND BACK                |                                  | FORWARD | <b>→</b> |
|----------------------------|----------------------------------|---------|----------|
| FORWARD THIS REQUEST TO:   | 388 - DR. JAGDEEP SINGH 🗸 🗸      |         |          |
| PLEASE ENTER YOUR REMARKS: | Forwarded to Registrar           |         |          |
|                            | Field limited to 500 characters. |         |          |
| _                          |                                  |         |          |